## 7. Manövrering

När MT 837 D kopplats till, visas programversionen några sekunder på displayerna på manöverpanelen/ indikeringspanelen. Därefter visas värdena D till vänster och höger på displayen.

## 7.1 Display

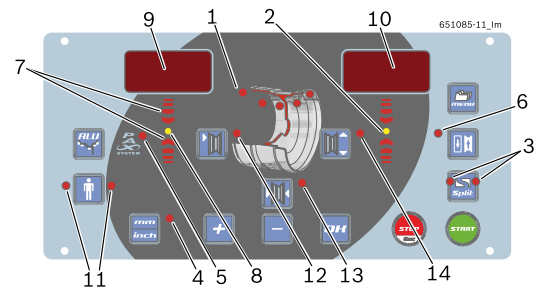

Fig. 20: Displayens element

## Pos Beskrivning

- Indikering av det aktiva (valda) balanseringsprogrammet och balanseringspositionerna (se kap. 8.2).
   Indikerar balanseringspunkten till den externa vikten.
- Punkten lyser grönt när balanseringsläget har uppnåtts.
   Split och Match-programmets indikering
  - Under Split-programmet blinkar lysdioderna omväxlande beroende på viktläget
    - Under Match-programmet lyser båda lysdioderna samtidigt
- 4 Indikering av måttenhet för fälgbredd och fälgdiameter lyser = mm, lyser inte = inch.
- 5 Indikering av balanseringsprogram, lyser vid valt Pax-program.
- 6 Indikering av Match-program, lyser vid aktivt Match-program.
- 7 Indikering för i vilken riktning balanseringspositionen ska vridas, uppe = vridning medurs,
  - nere = vridning moturs.
- 8 Indikerar balanseringspunkten till den interna vikten. Punkten lyser grönt när balanseringsläget har uppnåtts.
   9 Skärm för intern vikt.
- Skärm för extern vikt.
   Visning av aktiv eller vald operatör Vänster LED: OPERATÖR 1 Höger LED: OPERATÖR 2 Båda LED: OPERATÖR 3
- 12 LED lyser: Data för fälgavståndet visas eller kan matas in.
- 13 LED lyser: Data för fälgbredden visas eller kan matas in.
- 14 LED lyser: Data för fälgdiametern visas eller kan matas in.
- Tab. 6: LED-översikt

## 7.2 Manöverknappar

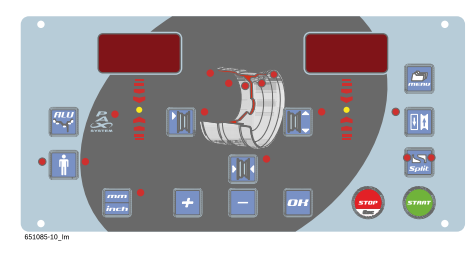

Fig. 21: Knappar på manöverpanel/indikeringspanel

| Pos<br>Knapp | Beteckning                    | Beskrivning                                                                                                    |
|--------------|-------------------------------|----------------------------------------------------------------------------------------------------|
| Ť            | <operatör></operatör>         | <ul> <li>Växla operatör,</li> <li>Hämtning av grundinställningar (i kombination med menyknapp, se kap. 8)</li> <li>Hämtning av kalibrering (i kombination med menyknapp, se kap. 8)</li> </ul> |
| +            | < <del>+</del> ><br><•>       | <ul> <li>Ändra värdena</li> <li>Ändra inställningarna<br/>+ = "På", - = "Av".</li> <li>Val av balanseringsprogram,</li> </ul>                                                                  |
| mm<br>inch   | <mm inch=""></mm>             | Om lysdioden är tänd betyder<br>det att måttenheten är mm. An-<br>nars är måttenheten tum.                                                                                                    |
|              | <alu></alu>                   | <ul> <li>Hämtning av balanserings-<br/>program,<br/>val med &lt;-&gt; eller &lt;+&gt;,</li> <li>Val av fordonstyp (1 sekund).</li> </ul>                                                       |
|              | <fälgdiameter></fälgdiameter> | <ul> <li>Visning av fälgdiameter,</li> </ul>                                                                                                    |
|              | <fälgbredd></fälgbredd>       | <ul><li>Visning av fälgbredd</li><li>Val av måttenhet inch/mm.</li></ul>                                                                                                    |
|              | <fälgavstånd></fälgavstånd>   | <ul> <li>Visning av fälgavstånd till<br/>MT 837 D.</li> <li>Bekräfta inmatning av fälgdata.</li> <li>Bekräfta inmatning av kalibreringsdata.</li> </ul>                                        |
| Split        | <split></split>               | <ul> <li>Hämtning av splitprogram,</li> <li>Avsluta splitprogram,</li> <li>Överta kalibreringsdata,</li> <li>Lämna menyn.</li> </ul>                                                           |
| <b>H</b>     | < <b>OPT</b> >                | Starta program "Minimering av<br>obalansen".                                                                                                    |
|              | <meny></meny>                 | LED lyser: Program är aktivt.                                                                                                    |
| ОН           | <0K>                          | Avaktivera program "Fäst klis-<br>tervikter".                                                                                                    |
| START        | <start></start>               | Start/: Starta mätningen                                                                                                    |
|              | <stopp></stopp>               | <ul> <li>Stopp: avsluta mätningen.</li> <li>När obalansen visas:<br/>visning av exakt, icke avrundat värde för uppmätt obalans.</li> </ul>                                                     |

Tab. 7: Manöverknapparnas funktioner